## Cygwin: getting the setup tool

Free, almost complete UNIX environment emulation for computers running MS Windows. Very handy.

First, go to the Cygwin Site: <u>http://www.cygwin.org/cygwin/</u>

Download the setup utility (setup.exe); create a directory and save it there. For this discussion, I'll assume you're saving it in C:\cygtemp. Run setup:

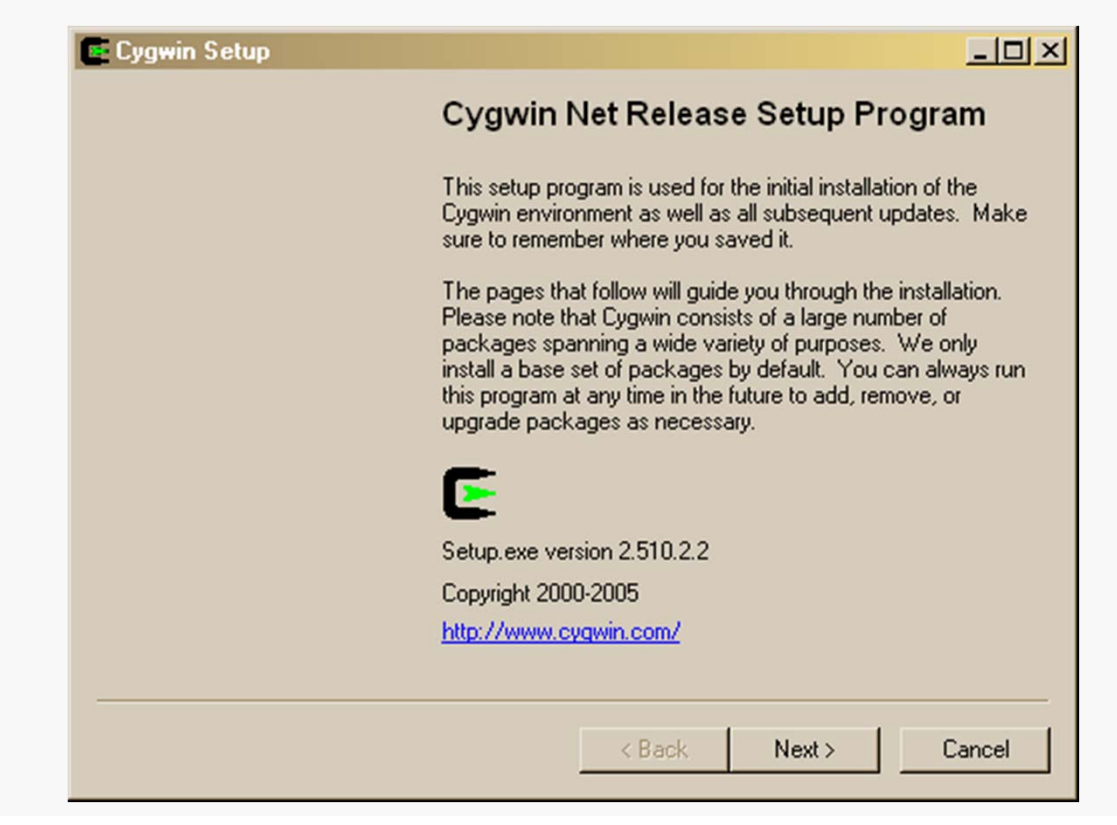

## Cygwin: preparing to download

#### Setting up Cygwin 2

Click Next and choose "Download without installing":

| Cygwin Setup - Choose Installation Type                                                                                              | <u>- 0 ×</u> |
|----------------------------------------------------------------------------------------------------|--------------|
| Choose A Download Source<br>Choose whether to install or download from the internet, or install from files in<br>a local directory.  | E            |
| <ul> <li>Install from Internet<br/>(downloaded files will be kept for future re-use)</li> <li>Download Without Installing</li> </ul> |              |
| C Install from Local Directory                                                                                                    |              |
|                                                                                                    |              |
| < Back Next >                                                                                                    | Cancel       |

This is the best option because the download process can take some time and it occasionally fails to complete on the first try. The downloaded files are saved, in any case, so feel free to Install from Internet if you prefer.

## Cygwin: preparing to download

Click Next and choose a root directory for the Cygwin repository:

| Cygwin Setup - Select Lo                                                          | cal Package D                                      | irectory                                      |                       | _0     |
|-----------------------------------------------------------------------------------|----------------------------------------------------|-----------------------------------------------|-----------------------|--------|
| Select Local Package Di<br>Select a directory where y<br>downloads. The directory | rectory<br>iou want Setup to<br>will be created if | store the installation<br>it does not already | on files it<br>exist. | E      |
| r Logal Packar                                                                    | na Directoru                                       |                                               |                       |        |
| C:\cygtemp                                                                        | je Directoly                                       |                                               | Browse                |        |
|                                                                                   |                                                    |                                               |                       |        |
|                                                                                   |                                                    |                                               |                       |        |
|                                                                                   |                                                    |                                               |                       |        |
|                                                                                   |                                                    | < Back                                        | Next >                | Cancel |

Note: this is <u>not</u> where you will actually install Cygwin.

### Cygwin: preparing to download

Select your connection type (almost certainly Direct Connection):

| the | appropriate settings below.           |  |
|-----|---------------------------------------|--|
|     | <ul> <li>Direct Connection</li> </ul> |  |
|     | C Use IE5 Settings                    |  |
|     | C Use HTTP/FTP Proxy:                 |  |
|     | Proxy Host                            |  |
|     | Port 80                               |  |
|     |                                       |  |
|     |                                       |  |

#### Click Next...

# Cygwin: choosing the mirror

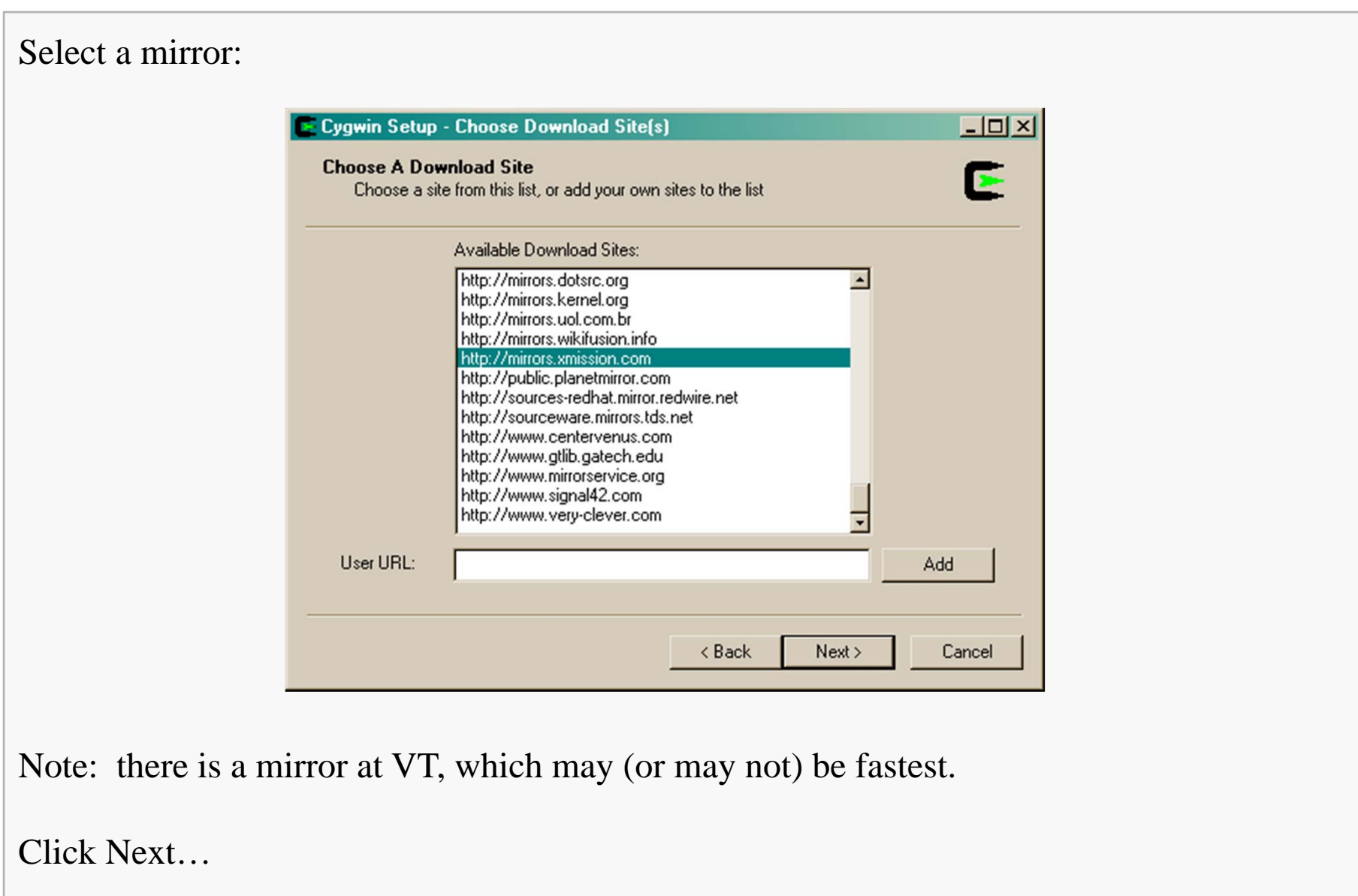

# Cygwin: minimal installation

There are many packages, but for some purposes (such as obtaining a Windows version of grep for 2104 assignments), just taking the default install files will be sufficient.

If this is all you need, don't bother looking at the details of any of the various packages...

... just click Next and skip to slide 10.

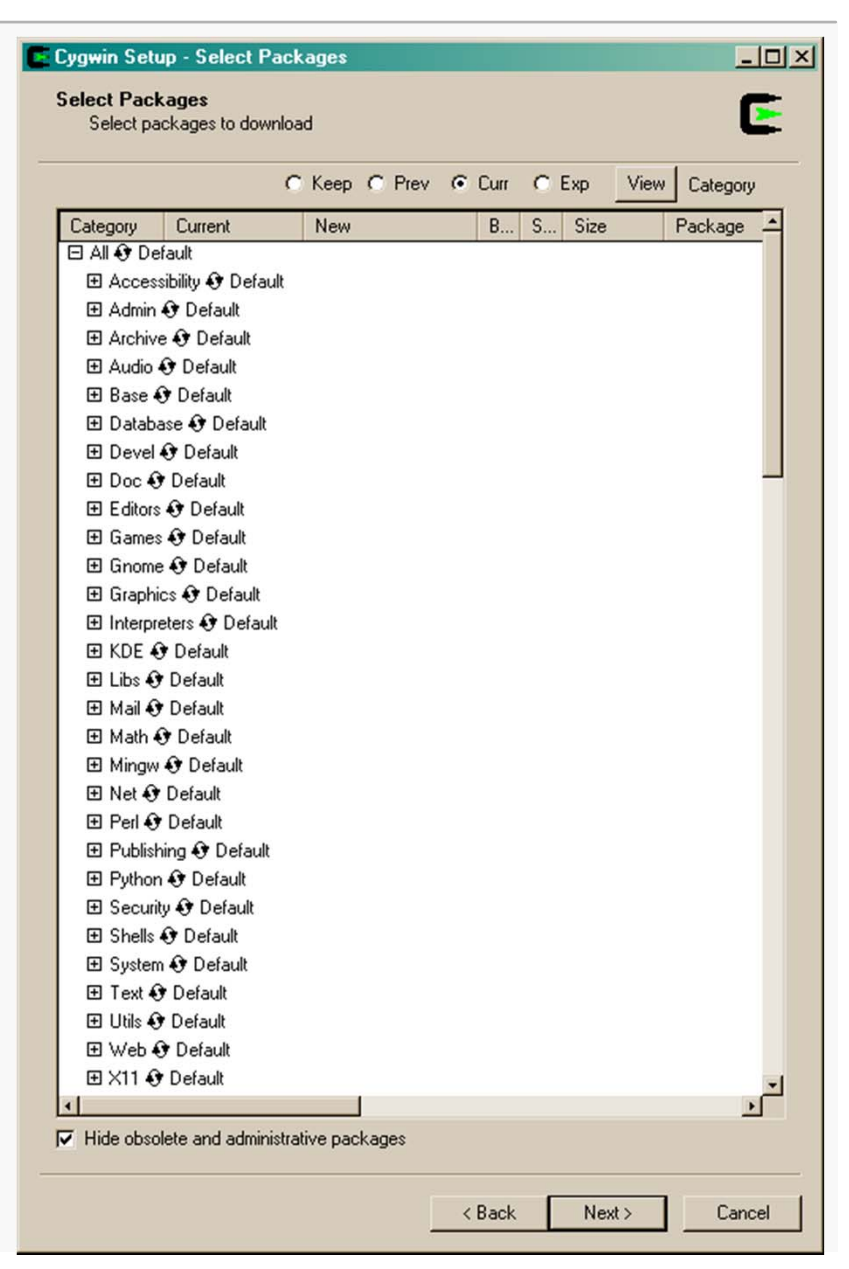

# Cygwin: full installation

There are many packages; you'll expand some of them and choose specific options.

You can get it all (about 1.4 GB), or be selective.

If you don't have any serious concerns about disk space or download time, my advice is to simply go through the packages one by one and choose every available feature.

That way, you can be sure that you will have everything you will need, plus lots of other interesting things...

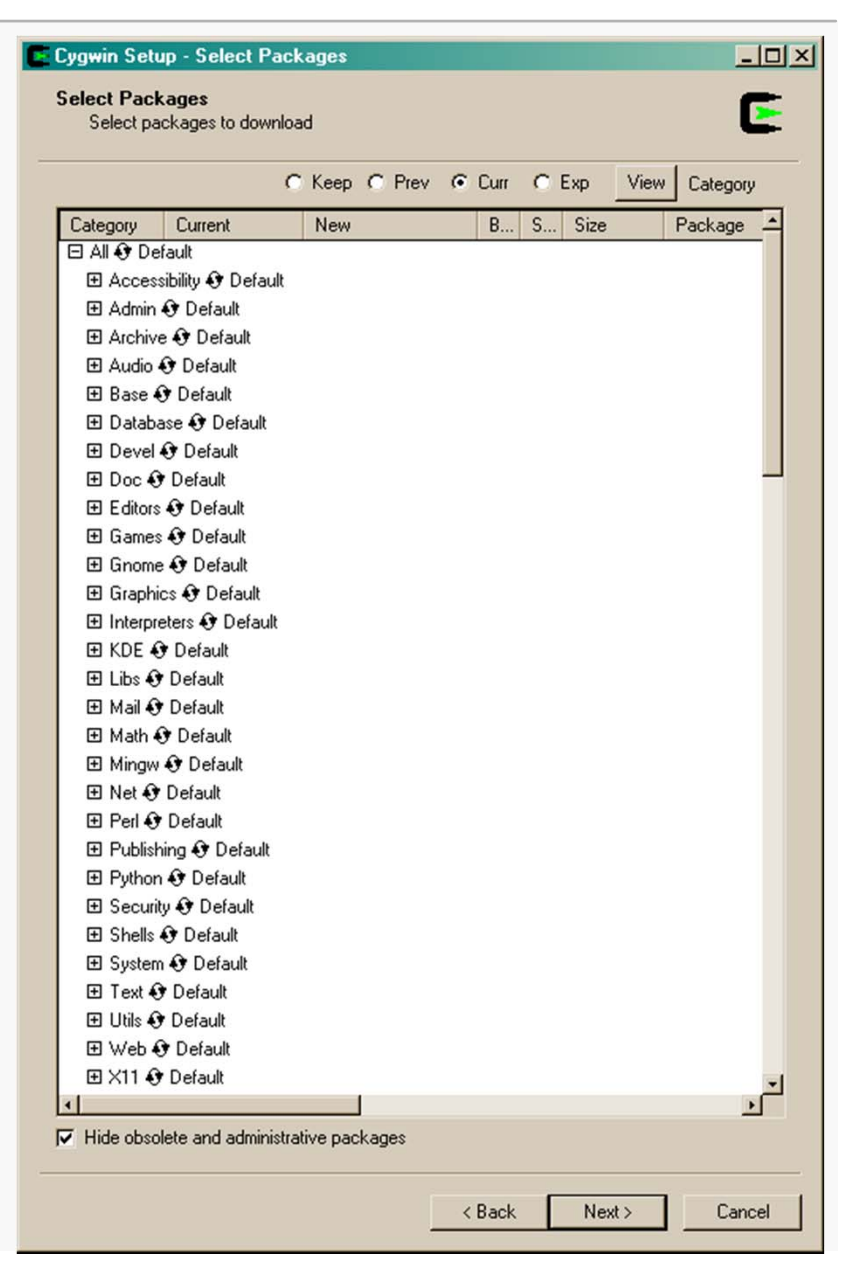

# Cygwin: choosing the build tools

If you don't do a full install, expand the Devel tree...

Be sure the GNU make tool is selected.

Cygwin Setup - Select Packages

Select Packages 5 Select packages to install C Keep C Prev C Curr C Exp View Category B.... S. Current New Size Package Category Skip Skip 2,162k libxerces-c-devel: (devel) A validating XML parser written in a portable subset of C++ nía nía 2.7.3.1 Keep nía nía 662k libxml2: XML C parser and toolkit (runtime and applications) Skip nía 112k libxml2-devel: XML C parser and toolkit (development) nía 350k make: The GNU version of the 'make' utility 3.81-2 Keep nía nía 1.0.1-1 Keep nía nía 22k makedepend: Xorg Makefile dependency tool Skip nía nía ? mercurial: Fast, lightweight distributed source control management system 3.17-1 Keep nía nía 331k mingw-runtime: MinGW Runtime Skip 24k minires-devel: Development tools to build programs using minires. nía nía • Skip 110k micscope: Lucent version of cscope for multiple languages (micscope) nía nía Hide obsolete packages

Cancel

< Back

Next >

- 🗆 ×

# Cygwin: choosing the build tools

Note: gcc is the GNU Compiler Collection, which includes tools for a number of languages. All you need are the C/C++ tools.

The current release of Cygwin includes both gcc 3.3.4 and gcc 4.3.2.

I selected both, but at minimum you need the tools that are indicated below.

Once you've selected all of the tools you want to install, click Next...

| Sel    | ect pack         | ages to down | load                                                                               |
|--------|------------------|--------------|------------------------------------------------------------------------------------|
|        |                  |              | C Keep C Prev Curr C Exp View Category                                             |
| E      | S                | Size         | Package                                                                            |
| n/     | a nía            | 691k         | fltk-doc: Cross platform C++ GUI toolkit (documentation)                           |
| n/     | • 🗆              | 1k           | gcc: C compiler upgrade helper                                                     |
| n/     | a nia            | 6,706k       | gcc-ada: Ada compiler                                                              |
| n/     | , D              | 3,630k       | gcc-core: C compiler                                                               |
| n/     | чЦ               | 7,829k       | gcc·g++: U++ compiler                                                              |
| n/     | a nía            | 1,976k       | gcc-g//: Fortran compiler                                                          |
| n/     | a nía            | 2,181k       | gcc-gdc: D compiler                                                                |
| n/     | a nía            | 2,426K       | gcc-gpc: GNU Pascal compiler                                                       |
| n/     | a nja            | 11,731k      | gcc-java: Java compiler                                                            |
| n/     | a nía            | 1K           | gcc-mingw: Mingw32 GUU compiler upgrade helper                                     |
| η<br>Γ | a nja            | 4,257K       | gcc-mingw-ada: Mingw32 support headers and libraries for GUL Ada                   |
|        |                  | 53K          | gcc-mingw-core: Mingw32 support headers and libraries for GUU                      |
|        |                  | 1,634K       | gcc-mingw-g++; Mingw32 support headers and libraries for GCC C++                   |
| 10     | a nju            | 04K          | gcomingwight, Mingwsz support readers and ibrailes for door Portian                |
| 10     | a nju            | 270K         | geomingweget. Dicompiler                                                           |
| 10     | a nju            | 207K         | geo-mingw-gpc. Mingw32 support headers and libraries for GCC Pascal                |
| 10     | a 100            | 4,0446       | gcomingw-java, Mingw32 support headers and libraries for CCC 0ava                  |
| 10     | a 11/4<br>5 15/6 | 1 5092       | geochingwoold, mingwoz suppor headers and ibranes for decidible                    |
|        | n n/o            | 1,0000       | gootestaties GCC testauite sources                                                 |
| <br>DÍ | n nía            | 4274         | geo tostaulo, dee testallo solices                                                 |
| DÍ     | a nía            | 420k         | gcc-tools-automake: (gcc-special) a tool for generating GNL-compliant Makefiles    |
| ní     |                  | 290k         | acc4: GCC Belease series 4 compiler (C & C++ install beloer)                       |
| DÍ     | n Ll             | 13 360k      | goo4. doo halado conos 4 compilar (o d o 14 initiali hopor)                        |
| ní     |                  | 9.341k       | acc4-core: Core C compiler subpackage                                              |
| ní     | a nía            | 4.853k       | occ4-fortran: Fortran subpackage                                                   |
| ณ์     |                  | 5.339k       | gcc4-g++: G++ subpackage                                                           |
| ณ์     | a n/a            | 32.656k      | gcc4-java: Java subpackage                                                         |
| N      | a nía            | 6,781k       | gcc4-objc: Objective C and Objective C++ subpackage                                |
| n/     | γŪ               | 5k           | gccmakedep: Xorg preprocessor dependency maker                                     |
| n/     | а П              | 4.420k       | adb: The GNU Debugger                                                              |
| n/     | a nía            | 4k           | gdk-pixbuf2-wmf: Windows Metafile library - (GdkPixbuf loader)                     |
| n/     |                  | 178k         | gettext: GNU Internationalization library and core utilities (PLUS LINK LIBS)      |
| ,      | o nío            | 2 01 4k      | nettext-devel: GNI Linternationalization development utilities (but NOT LINK LIRS) |
|        |                  |              |                                                                                    |

# Cygwin: downloading

The download might take a considerable amount of time, especially if you've chosen a busy mirror.

It's possible to abort the download, then re-run the setup program and choose a different mirror.

The important thing is to be sure you download and install everything necessary.

## Cygwin: choosing installation settings

Once the download is complete, start the setup tool again, and select Install from Local Directory.

| Select Root Install Directory<br>Select the directory where you want to insta<br>installation parameters.                                                                                                    | all Cygwin. Also choose a few                                                                                                    |
|----------------------------------------------------------------------------------------------------|----------------------------------------------------------------------------------------------------|
| Root Directory                                                                                                    | Browse                                                                                                    |
| <ul> <li>Install For</li> <li>All Users (RECOMMENDED)</li> <li>Cygwin will be available to all users of<br/>the system. NOTE: This is required if<br/>you wish to run services like sshd, etc.</li> <li>Just Me</li> <li>Cygwin will only be available to the<br/>current user. Only select this if you lack<br/>Admin. privileges or you have specific<br/>needs.</li> </ul> | <ul> <li>Default Text File Type</li> <li>Onix / binary (RECOMMENDED)</li> <li>No line translation done; all files opened<br/>in binary mode. Files on disk will have<br/>LF line endings.</li> <li>DOS / text</li> <li>Line endings will be translated from unix<br/>(LF) to DOS (CR-LF) on write and vice<br/>versa on read.</li> <li>Read more about file modes</li> </ul> |
|                                                                                                    | < Back Next > Cancel                                                                                                    |

Choose the root directory for the Cygwin installation (different from the repository, but Eclipse seems to need for it to be in a root-level directory, like C:\cygwin).

I recommend sticking with Unix/binary as the default file type. Click Next...

# Cygwin: choosing installation settings

Go through the package listing again and make sure that everything you need is still selected for installation:

| Œ | Cygwin Set              | up - Select Pac                    | kages         |          |           |         | <u>- 0 ×</u> |
|---|-------------------------|------------------------------------|---------------|----------|-----------|---------|--------------|
|   | Select Pac<br>Select pa | <b>kages</b><br>ackages to install |               |          |           |         | E            |
|   |                         | 0                                  | Keep C F      | Prev 🖲 C | urr C Exp | p View  | Category     |
|   | Category                | Current                            | New           | B S      | Size      | Package | <b>_</b>     |
|   | 🗉 All 🚯 De              | efault                             |               |          |           |         |              |
|   | 🕀 Admin                 | n 😌 Default                        |               |          |           |         |              |
|   | 🕀 Audio                 | 😯 Default                          |               |          |           |         |              |
|   | 🗄 Base -                | 😯 Default                          |               |          |           |         | _            |
|   | 🕀 Datab                 | ase 🚯 Default                      |               |          |           |         |              |
|   | ⊡ Devel                 | 🚯 Default                          |               |          |           |         |              |
|   | E Doc                   | 🕽 Default                          |               |          |           |         |              |
|   | E E ditor               | s 🚯 Default                        |               |          |           |         |              |
|   | 🕀 Gnom                  | ie 🚯 Default                       |               |          |           |         | <u>_</u>     |
|   | •                       |                                    |               |          |           |         | •            |
|   | Hide obse               | olete and administra               | ative package | es       |           |         |              |
| - |                         |                                    |               |          |           |         |              |
|   |                         |                                    |               | < B.     | ack       | Next >  | Cancel       |

Click Next... wait until the installation completes...

## Cygwin: setting the Windows environment

Cygwin doesn't add itself to the Windows path automatically. Go to Control Panel and run the System applet. Select the Advanced tab, and click on Environment Variables.

Select Path under System variables and add the path to the bin subdirectory of your Cygwin installation. You can see mine listed as the second entry in the Path at right. Path entries are separated by semicolons and are not case-sensitive.

To check your installation (in a very minimal way), open a Windows command shell and see if gcc is recognized:

| Variable                                                                              | Value                                                                                                    |
|---------------------------------------------------------------------------------------|----------------------------------------------------------------------------------------------------|
| PATH                                                                                  | D:\jdk1.6.0_02\bin;C:\cygwin\bin;C:\Pro                                                                                                    |
| TEMP                                                                                  | C:\Documents and Settings\williammcqua                                                                                                    |
| TMP                                                                                   | C:\Documents and Settings\williammcqua                                                                                                    |
| WXWIN                                                                                 | d:/wxWindows-2.4.2/                                                                                                    |
|                                                                                       |                                                                                                    |
|                                                                                       | New Edit Delete                                                                                                    |
|                                                                                       | And the second second sec |
|                                                                                       |                                                                                                    |
| ystem variables —<br>Variable                                                         | Value                                                                                                    |
| ystem variables –<br>Variable<br>ComSpec                                              | Value C:\WINDOW5\system32\cmd.exe                                                                                                    |
| ystem variables –<br>Variable<br>ComSpec<br>FP_NO_HOST_C                              | Value C:\WINDOWS\system32\cmd.exe NO                                                                                                    |
| ystem variables –<br>Variable<br>ComSpec<br>FP_NO_HOST_C<br>NUMBER_OF_P               | Value C:\WINDOWS\system32\cmd.exe NO 1                                                                                                    |
| ystem variables<br>Variable<br>ComSpec<br>FP_NO_HOST_C<br>NUMBER_OF_P<br>OS           | Value C:\WINDOWS\system32\cmd.exe I Windows_NT                                                                                                    |
| ystem variables –<br>Variable<br>ComSpec<br>FP_NO_HOST_C<br>NUMBER_OF_P<br>OS<br>Path | Value C:\WINDOWS\system32\cmd.exe NO Vindows_NT C:\Python24\.;D:\cygwin\bin;C:\Perl\bin                                                                                                    |
| ystem variables –<br>Variable<br>ComSpec<br>FP_NO_HOST_C<br>NUMBER_OF_P<br>OS<br>Path | Value<br>C:\WINDOW5\system32\cmd.exe<br>NO<br>1<br>Windows_NT<br>C:\Python24\.;D:\cygwin\bin;C:\Perl\bin                                                                                                    |

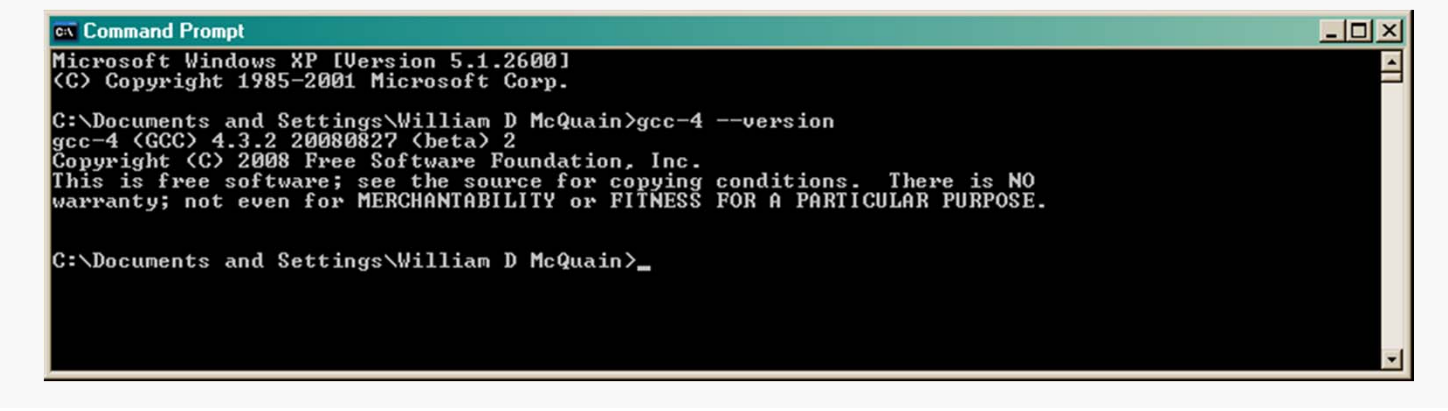

# Cygwin: setting the Win 7 environment

#### Setting up Cygwin 14

This looks slightly different with the default Windows 7 theme:

- 0 23 ✓ 4 Search Control Panel G ▼ I Control Panel ► All Control Panel Items ► System 2 0 **Control Panel Home** View basic information about your computer Bevice Manager Windows edition Remote settings Windows 7 Enterprise System protection Copyright © 2009 Microsoft Corporation. All rights reserved. 🚱 Advanced system settings Select Advanced System system settings... Rating: 4,3 Windows Experience Index Intel(R) Core(TM)2 Duo CPU T9400 @ 2.53GHz 2.54 GHz Processor: Installed memory (RAM): 2.00 GB 64-bit Operating System System type: Pen and Touch: No Pen or Touch Input is available for this Display Computer name, domain, and workgroup settings Change settings Computer name: skye2 Full computer name: skye2 Computer description: Workgroup: WORKGROUP Windows activation See also Windows is activated genuine Action Center Product ID: 55041-049-8493211-86618 Change product key Microsoft Windows Update Learn more online. Performance Information and Tools

CS@VT August 2009

### Cygwin: setting the Win 7 environment

|   | computer Name   Hardware   Advanced   System Protection   Remote                  |
|---|-----------------------------------------------------------------------------------|
|   | You must be logged on as an Administrator to make most of these changes.          |
|   | Performance                                                                       |
|   | Visual effects, processor scheduling, memory usage, and virtual memory            |
|   | Settings                                                                          |
|   | User Profiles                                                                     |
|   | Desktop settings related to your logon                                            |
|   | Settings                                                                          |
|   | Startup and Recovery<br>System startup, system failure, and debugging information |
|   | Settings                                                                          |
|   | Environment Variables                                                             |
|   | OK Cancel Apply                                                                   |
| 1 |                                                                                   |
|   |                                                                                   |
|   |                                                                                   |

| onment Variab                          | les 🗾                                  |
|----------------------------------------|----------------------------------------|
|                                        |                                        |
| ser variables for                      | WilliamMcQuain                         |
| Variable                               | Value                                  |
| PATH                                   | C:\Program Files (x86)\SSH Communicat  |
| TEMP                                   | %USERPROFILE%\AppData\Local\Temp       |
| TMP                                    | %USERPROFILE%\AppData\Local\Temp       |
|                                        | New Edit Delete                        |
| ystem variables                        |                                        |
| Variable                               | Value                                  |
|                                        | .;C:\Program Files (x86)\QuickTime\QTS |
| CLASSPATH                              | Culture development and and            |
| ComSpec                                | C: \windows\system32\cma.exe           |
| ComSpec<br>FP_NO_HOST_(                | C: (windows/system32/cma.exe           |
| ComSpec<br>FP_NO_HOST_(<br>NUMBER_OF_P | C: (windows (system 32)cmd.exe         |
| ComSpec<br>FP_NO_HOST_(<br>NUMBER_OF_P | New Edit Delete                        |

## Cygwin: setting the Win 7 environment

Select Path under System variables and add the path to the bin subdirectory of your Cygwin installation. If you installed Cygwin in the directory c:\cygwin, which is the default, you'd add the string "c:\cygwin\bin;" (without the quotes) to the beginning of the Path string.

Path entries are separated by semicolons and are not case-sensitive.

To check your installation (in a very minimal way), open a Windows command shell and see if gcc is recognized (or try typing "grep –help" to test that):

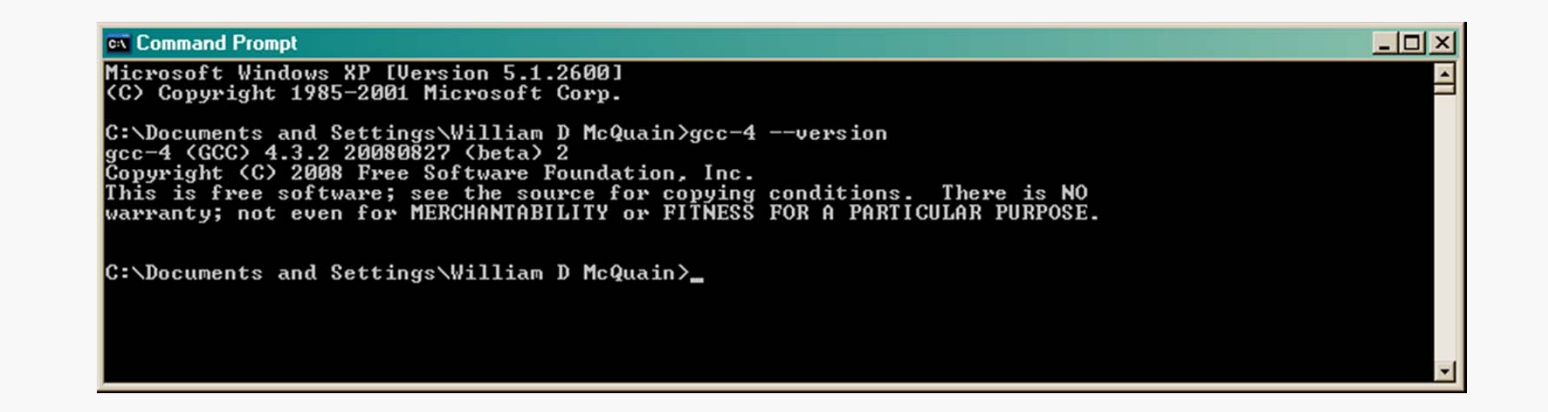